## Purchasing a ticket in Transit

# Select ticket1. Tap "Buy Ticket"2. Choose ticket type

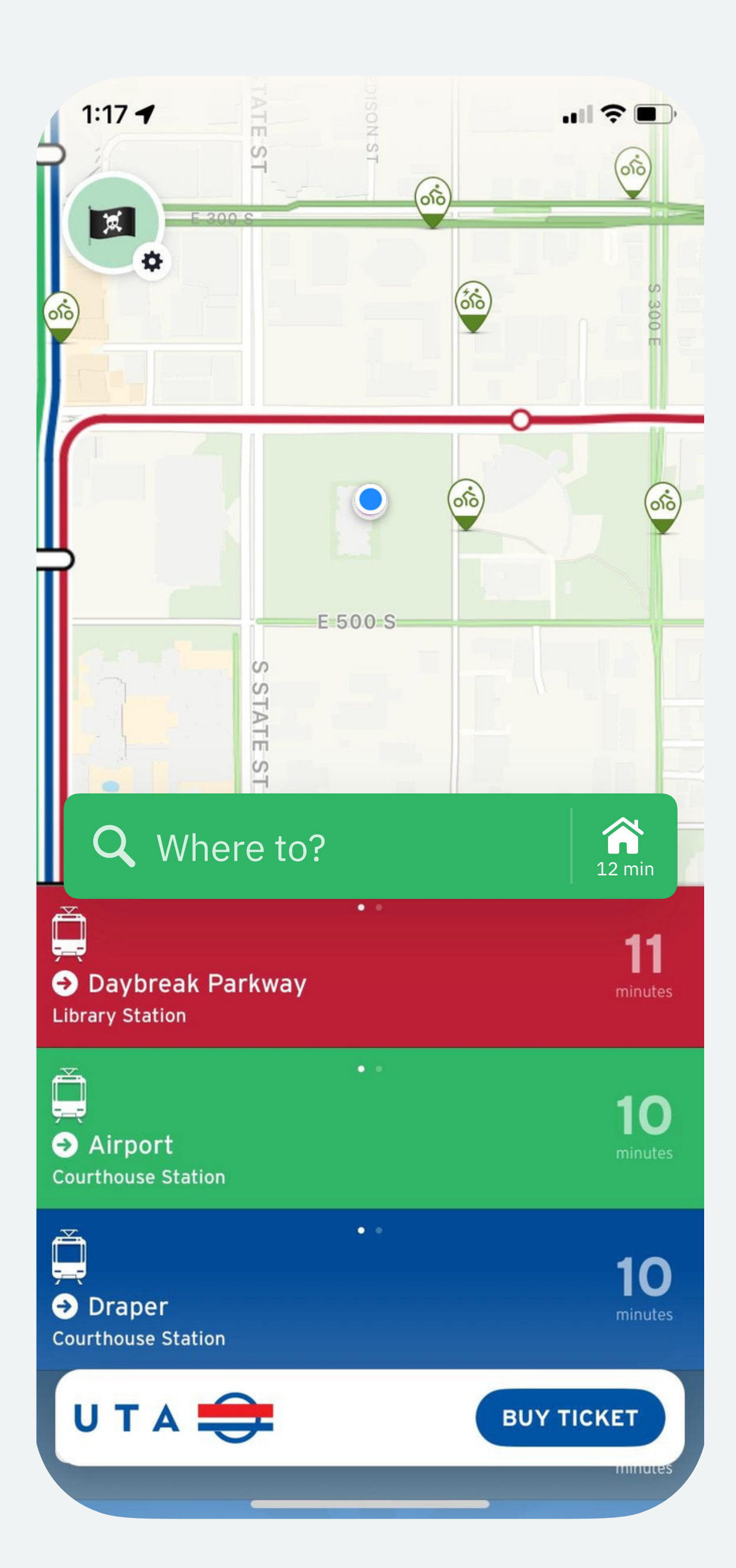

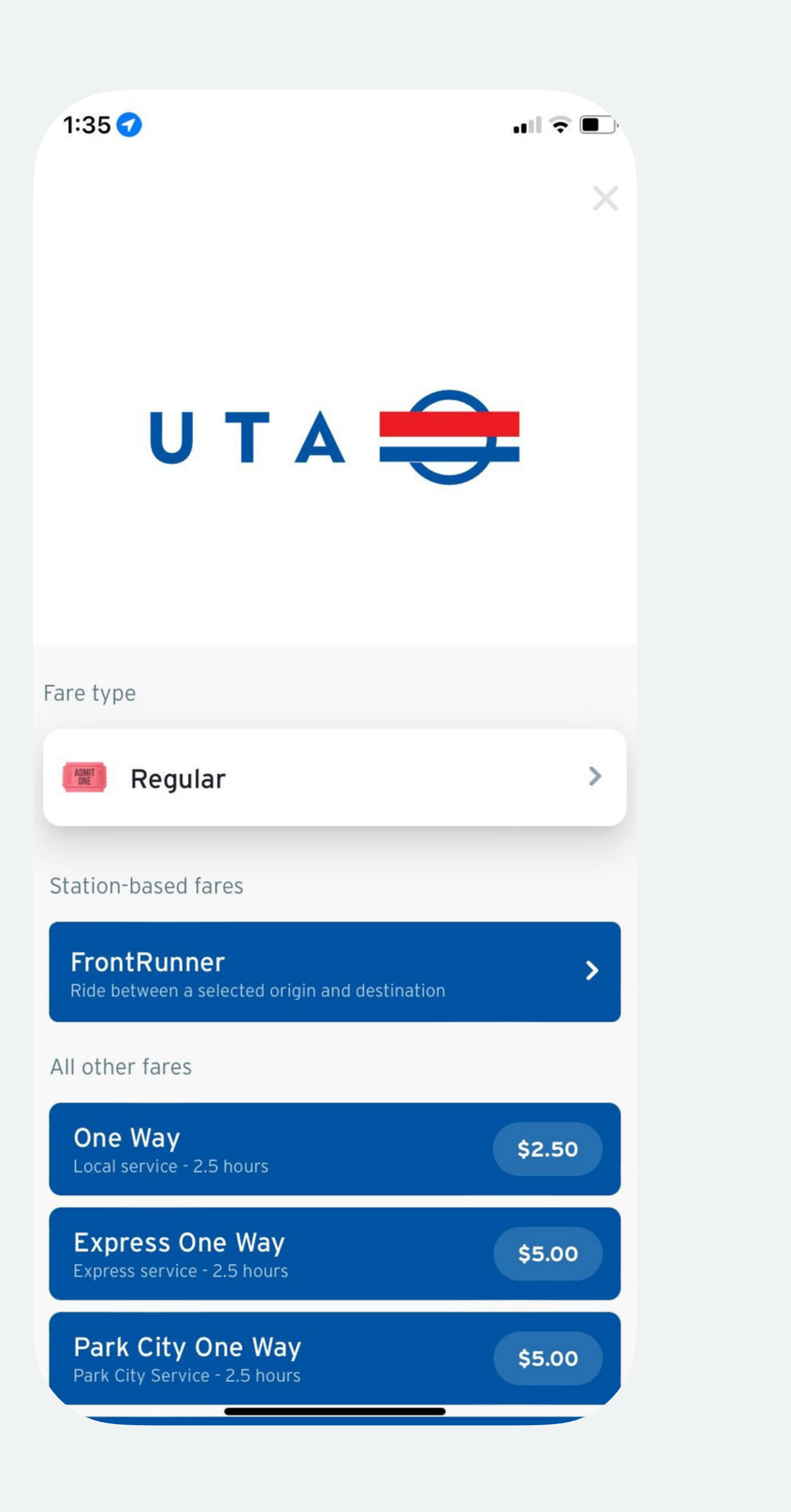

## **Purchasing a** Ski Bus ticket in Transit

- 1. Select Ski Bus
- 2. Read and accept the ticket rules.
- 3. Select the number of tickets. Ski Bus tickets are \$5 one way.
- 4. Purchase a new ticket for your return trip.

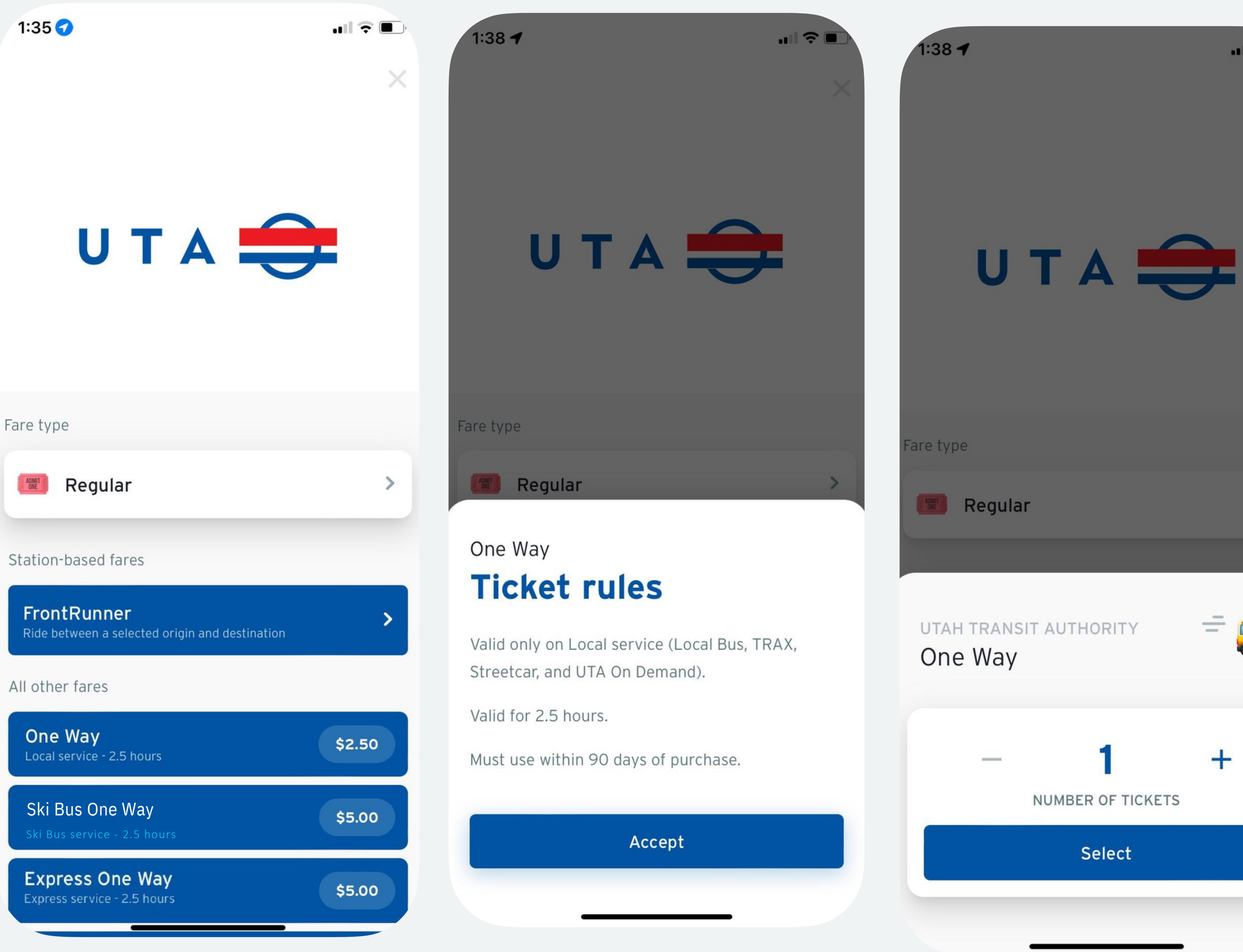

All other fares

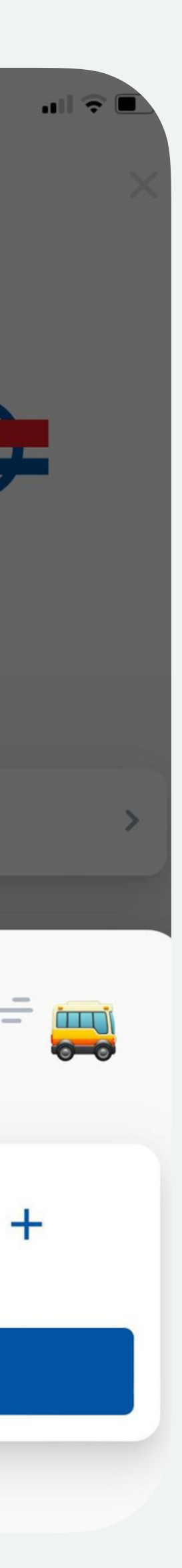

Purchasing a FrontRunner ticket in Transit

Select your origin and destination stop

- 2. Read and accept the ticket rules.
- 3. Select the number of tickets.

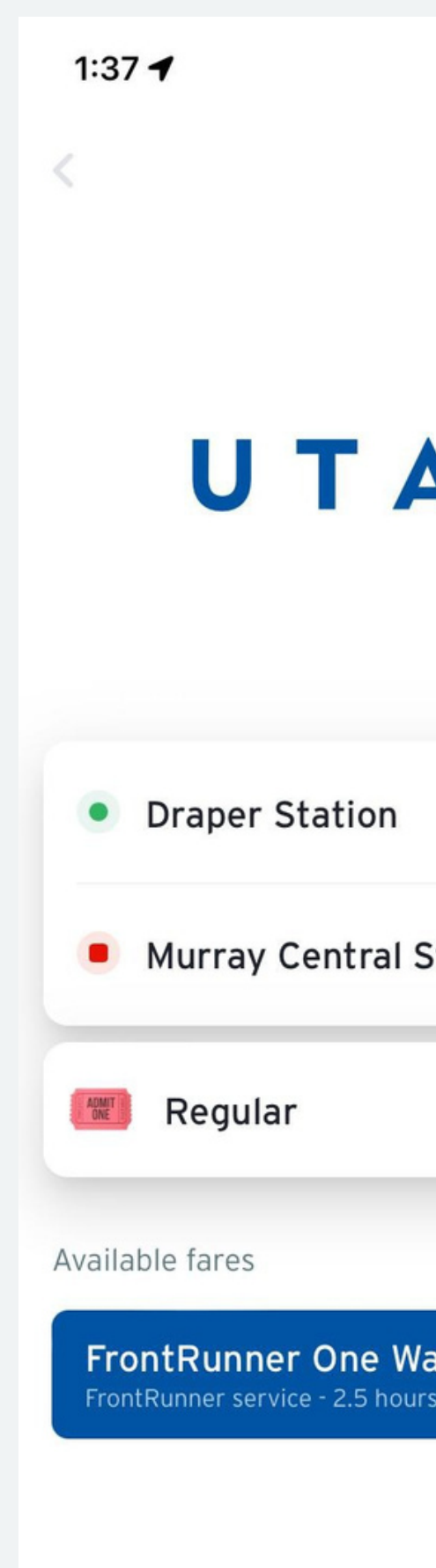

|        |            | ul 🗟 🛛  | •  |
|--------|------------|---------|----|
|        |            |         | ×  |
|        |            |         |    |
|        |            |         |    |
|        |            |         |    |
|        |            |         |    |
|        |            |         |    |
|        |            |         |    |
|        |            |         |    |
|        |            | ↑       |    |
| Statio | n          |         |    |
|        |            |         | ,  |
|        |            |         |    |
|        |            |         |    |
| /ay    |            | \$3.10  |    |
| rs     | Doworod bu | Cinetai | de |
|        | Powered by | JUST    | ue |
|        |            |         |    |

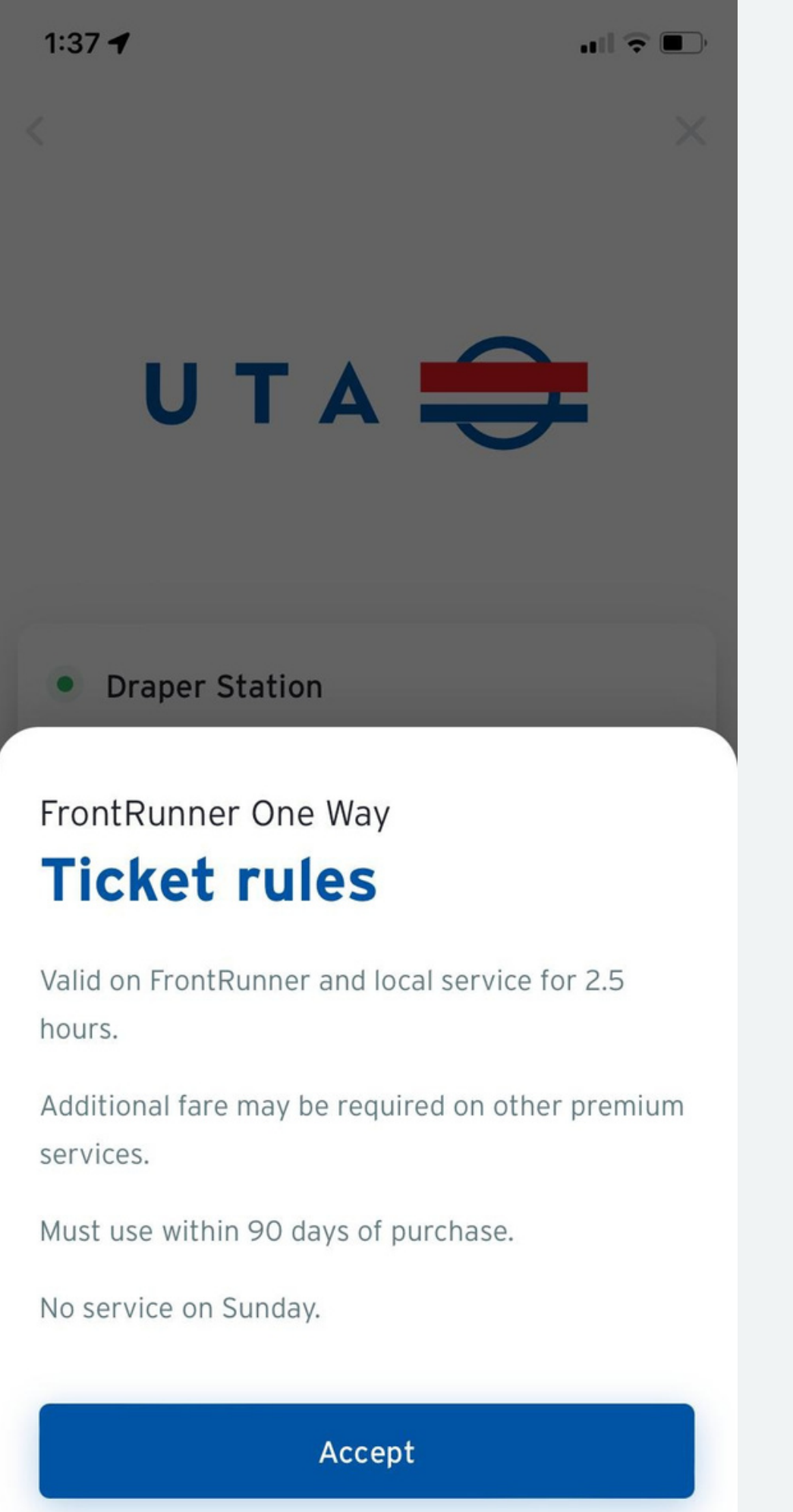

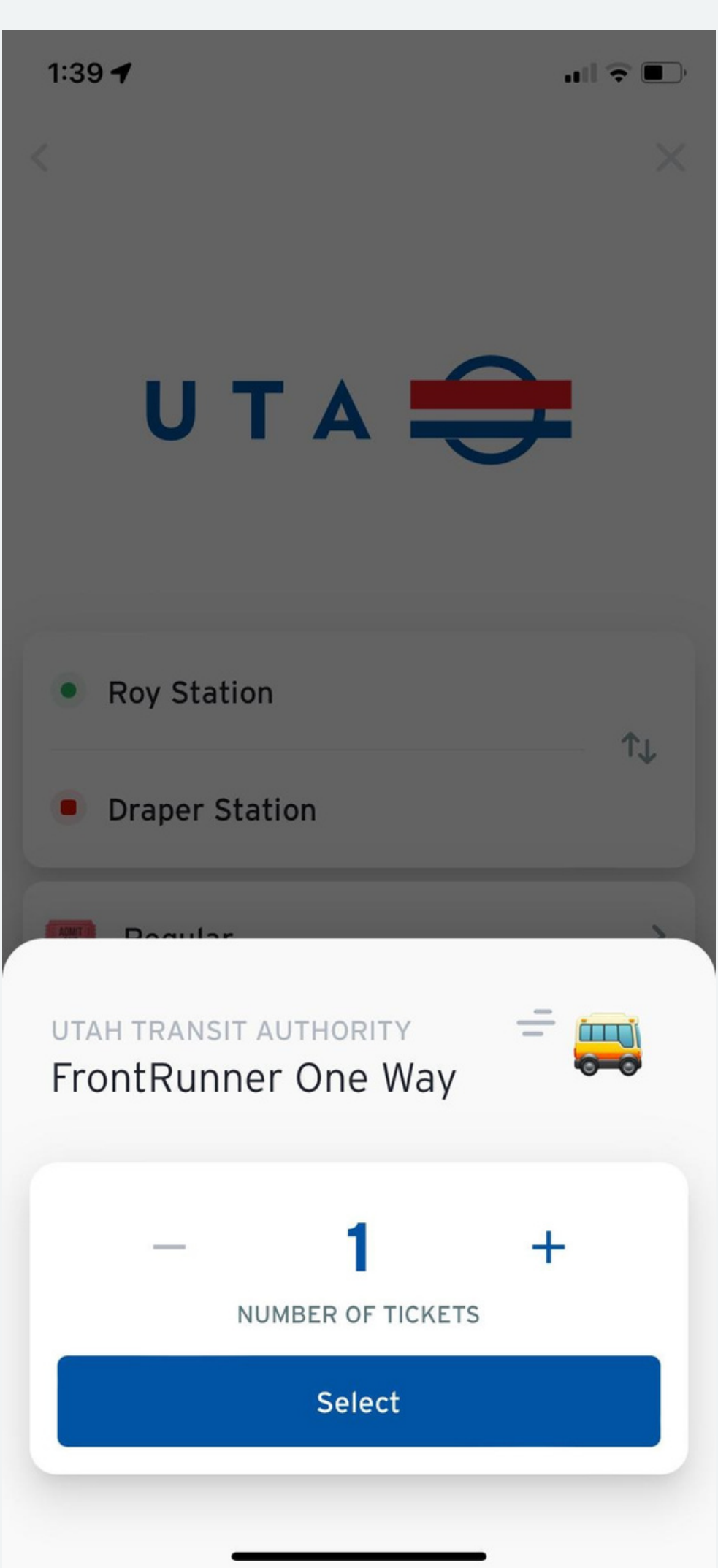

## Purchasing a regular ticket in Transit

- 1. Select your ticket type
- 2. Read and accept the ticket rules.
- 3. Select the number of tickets.

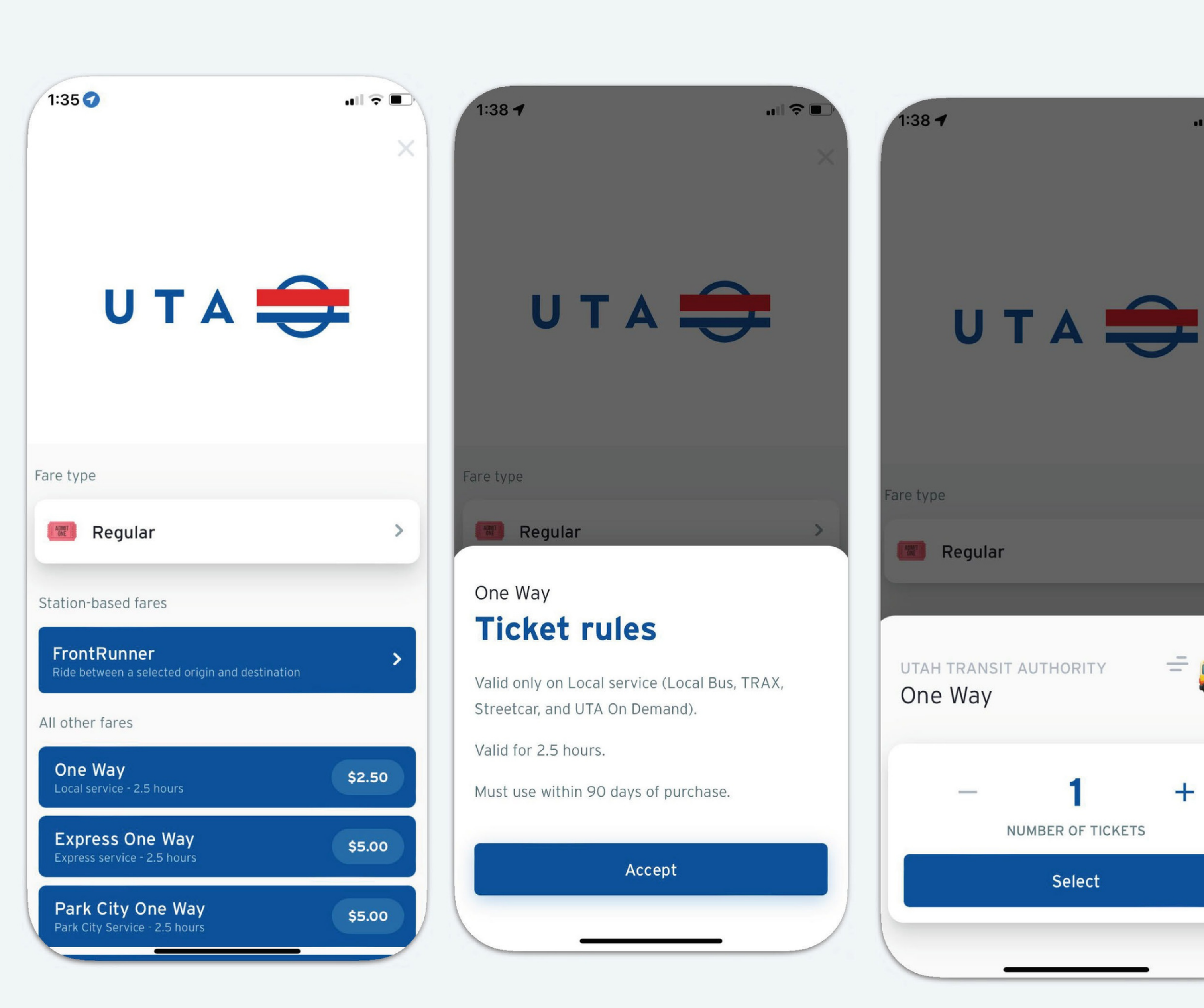

![](_page_3_Picture_5.jpeg)

### Create a Transit account or sign in with an existing account

| 4:51 🔊                              | 4:51 🔊                             | 4:52 🔊                                                                           |
|-------------------------------------|------------------------------------|----------------------------------------------------------------------------------|
| <                                   | <                                  | <                                                                                |
| Start your ric                      | What's                             | Create                                                                           |
| with Transit                        | your name?                         | your password                                                                    |
| WHAT'S A TRANSIT ACCOUNT?           |                                    |                                                                                  |
|                                     | First name<br>Christine            | Meh strength. It's up to you.<br>At least 8 characters, including 1 letter and 1 |
| Enter your email to get started     | Last name<br>Test                  | •••••                                                                            |
| Email<br>christine+test@transit.app |                                    |                                                                                  |
| Next                                | Next                               | You agree to the <b>Terms of use</b>                                             |
|                                     | Already have a Transit account? Si | Sign up                                                                          |
|                                     |                                    |                                                                                  |
|                                     |                                    |                                                                                  |
|                                     |                                    |                                                                                  |
|                                     |                                    |                                                                                  |
|                                     |                                    |                                                                                  |
|                                     |                                    |                                                                                  |
|                                     |                                    |                                                                                  |

![](_page_4_Picture_2.jpeg)

| 10:24 -                       | ■ <b>? III.</b><br>× |
|-------------------------------|----------------------|
| Add your<br>payment card      |                      |
| VISA AMERICAN<br>EDPRESS      |                      |
| Cardholder name<br>Kerra Test |                      |
|                               |                      |
| MM/YY CVV                     |                      |
| ZIP code<br>H2T1X3            |                      |
|                               |                      |

#### Utah Transit Authority added to your Transit account

![](_page_4_Picture_5.jpeg)

Find your subscriptions and passes in the "My memberships" section of your profile.

|  | ОК |  |  |
|--|----|--|--|
|  |    |  |  |

![](_page_4_Picture_8.jpeg)

## Purchasing a FrontRunner ticket

### Purchasing a ticket through the trip planner

- 1. Plan your trip
- 2. Choose FrontRunner as the ticket type
- 3. Your origin and destination will be pre-filled

![](_page_5_Picture_5.jpeg)

# Finalizing your purchase 10

10:25 ┥

## Finalize the purchase

1.Tap "Proceed to payment

2.Tap "Place order"

3.Your purchase is confirmed!

#### Confirm your purchas

ONE WAY One Way

Proceed to

|         | •••• 🔊 📭 | 10:26 🕇                          | • III 🗢 🔲 | 11:52 🕇                            |
|---------|----------|----------------------------------|-----------|------------------------------------|
| se      | ×        | Confirm<br>your purchase         |           | Purchase<br>confirmed              |
|         | \$2.50   | ONE WAY<br>One Way               | \$2.50    | Your ticket has been added to your |
|         |          |                                  |           | One Way                            |
|         |          |                                  |           |                                    |
|         |          |                                  |           |                                    |
|         |          | One Way                          | \$2.50    |                                    |
|         |          | TOTAL                            | \$2.50    |                                    |
|         |          | Payment method<br>Visa •••• 1111 | >         |                                    |
|         |          |                                  |           | Activate ticket                    |
| payment |          | Place order                      |           | Ride later                         |
|         |          |                                  |           |                                    |

![](_page_6_Picture_10.jpeg)

## Activating and using your ticket

![](_page_7_Picture_1.jpeg)

![](_page_7_Picture_2.jpeg)

### Profile screen

You can use the profile screen to buy more tickets, see existing tickets, activate new tickets and check out your transaction history.

![](_page_8_Figure_2.jpeg)

![](_page_8_Picture_3.jpeg)

## How to contact Transit through the app

![](_page_9_Picture_1.jpeg)

βţ Ξ Done transıt<sup>.</sup> *i* Help 🔀 Email us Love Transit? Review on App Store **f** Like Transit ☑ Share with friends Work at Transit Legal Data attribution Privacy Policy Save stats & favorites **S** Use your Transit account

|               | ອ ເຈ<br>transit                                    | Done |
|---------------|----------------------------------------------------|------|
|               | i Help                                             | >    |
| $\rightarrow$ | 🖂 Email us                                         | >    |
|               | Love Transit?                                      |      |
|               | Review on App Store                                | >    |
|               | 🎔 Follow @transitapp                               | >    |
|               | f Like Transit                                     | >    |
|               | 🖸 Share with friends                               | >    |
|               | Work at Transit Legal                              | >    |
|               | Data attribution                                   | >    |
|               | Privacy Policy                                     | >    |
|               |                                                    |      |
|               | Save stats & favorites<br>Use your Transit account | >    |

![](_page_9_Figure_4.jpeg)